# Honeywell

Dokument 800-16655 — wersja A — 01/2014

# 4-, 8- i 16-kanałowy rejestrator DVR HREP2 z serii **Performance**

# Przewodnik szybkiego uruchomienia

# Instalacja

Rejestratory DVR HREP2 z serii Performance są dostępne w trzech wersjach:

- 4-kanałowy rejestrator DVR HREP24, •
- 8-kanałowy rejestrator DVR HREP28, •
- 16-kanałowy rejestrator DVR HREP216. •

### Gniazda na tylnym panelu

#### 4-kanałowy rejestrator DVR HREP24

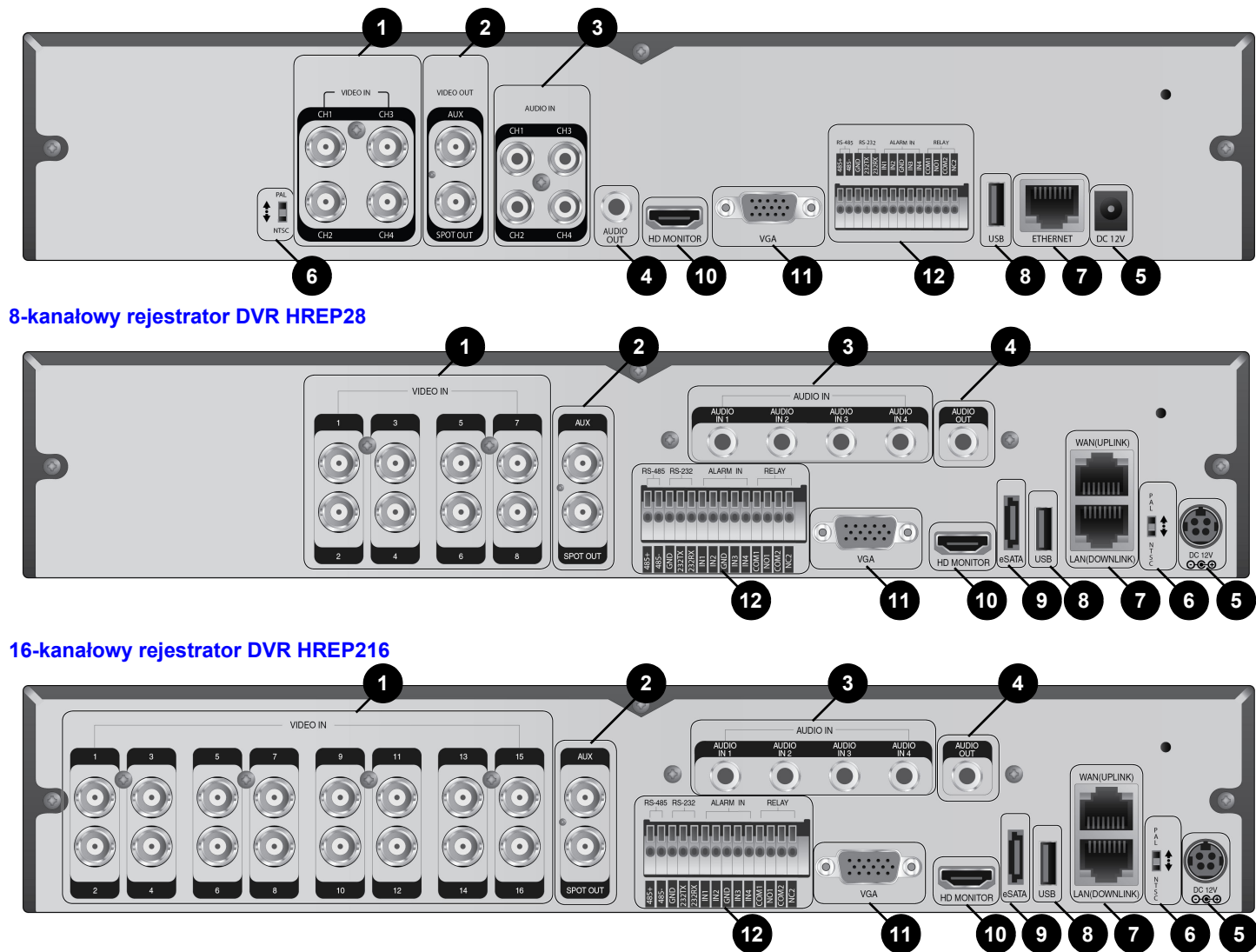

|    |                                                                                        | Tabela 1         Gniazda na tylnym panelu                                               |     |            |                                                                                                    |  |  |  |
|----|----------------------------------------------------------------------------------------|-----------------------------------------------------------------------------------------|-----|------------|----------------------------------------------------------------------------------------------------|--|--|--|
| Nr | Nazwa                                                                                  | Opis                                                                                    | Nr  | Nazwa      | Opis                                                                                                 |  |  |  |
| 1  | VIDEO IN                                                                               | Gniazdo wejściowe sygnału wideo z kamer.                                                | 8   | USB        | Służy do podłączania pamięci masowej USB lub                                                         |  |  |  |
|    | MONITOR                                                                                | Gniazdo wyjścia sygnału wideo do monitora.                                              |     |            | fflyszy.                                                                                             |  |  |  |
| 2  | SPOT OUT Specjalne gniazdo wyłącznie do sygnału wyjściowego SPOT (w celu połaczenia go |                                                                                         | - 9 | eSATA      | Gniazdo do podłączania zewnętrznej pamięci<br>masowej eSATA.                                         |  |  |  |
|    |                                                                                        | monitorem HD należy użyć kabla HDMI).                                                   | 10  | HD-MONITOR | Gniazdo wyjścia sygnału wideo do monitora HD.                                                        |  |  |  |
| 3  | AUDIO IN                                                                               | Gniazdo wejścia sygnału audio.                                                          | 11  | VGA        | Gniazdo wyjścia sygnału wideo do monitora                                                            |  |  |  |
| 4  | AUDIO OUT                                                                              | Gniazdo do podłączenia głośnika.                                                        |     |            | VGA.                                                                                                 |  |  |  |
| _  |                                                                                        | Gniazdo wojściowo zasilania. Naloży do niogo                                            | _   | ALARM IN   | Gniazdo wejścia sygnału alarmowego.                                                                  |  |  |  |
| 5  | DC 12V                                                                                 | podłączyć zasilacz 12 V.                                                                |     | RELAY 1/2  | Gniazdo wyjścia przekaźnika.                                                                         |  |  |  |
| 6  | Przełącznik DIP                                                                        | Umożliwia zmianę standardu wideo stosowanego w urządzeniu: NTSC lub PAL.                | 12  | RS-485     | Gniazdo do łączności z urządzeniami<br>zewnętrznymi, takimi jak kamera PTZ i<br>klawiatura systemowa |  |  |  |
|    | WAN(UPLINK)                                                                            | Gniazdo sieciowe umożliwiające połączenie z<br>Internetem, routerem lub koncentratorem. |     | DC 222     | Gniazdo do łączności z urządzeniami                                                                  |  |  |  |
| 7  | LAN(DOWNLINK                                                                           | Gniazdo umożliwiające połączenie z<br>/NLINK dedykowanym urządzeniem sieciowym.         |     | R3-232     | urządzenia POS i bankomaty.                                                                          |  |  |  |
| )  |                                                                                        | Uwaga Nie należy go współdzielić z innym<br>urzadzeniem.                                |     |            |                                                                                                    |  |  |  |

# Podstawowa konfiguracja systemu

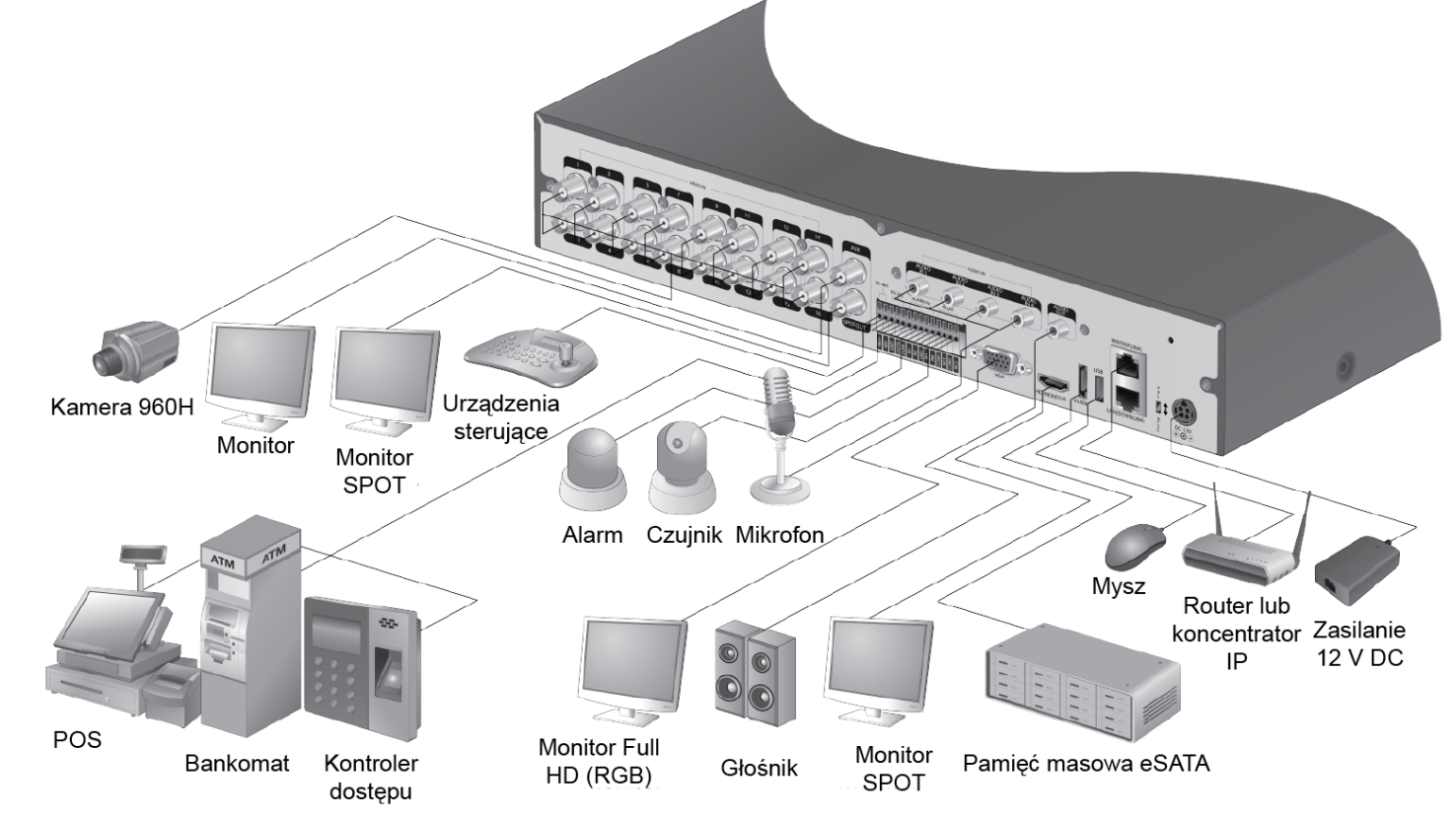

Uwaga Modernizacja połączenia sygnału urządzeń POS i bankomatów jest planowana w późniejszym terminie.

**PRZESTROGA** W zależności od odległości między kamerą a rejestratorem DVR jakość kabla może bezpośrednio wpływać na jakość sygnału wideo. W związku z tym w sprawie instalacji rejestratora DVR warto zwrócić się do autoryzowanego instalatora.

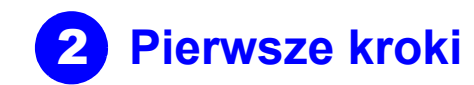

### Logowanie się

- 1. Po uruchomieniu sie systemu wyświetlany jest ekran logowania.
- 2. Wybierz identyfikator użytkownika i wprowadź hasło. Domyślny identyfikator użytkownika to ADMIN. Domyślne hasło to 1234.
- 3. Kliknij przycisk OK.

**PRZESTROGA** Ze względów bezpieczeństwa zmień hasło po zakupie urządzenia.

LOG IN

ADMIN

qwertyuiop

asdfghjkl

z x c v b n m

USER ID

PASSWORD

### Ekran podglądu na żywo

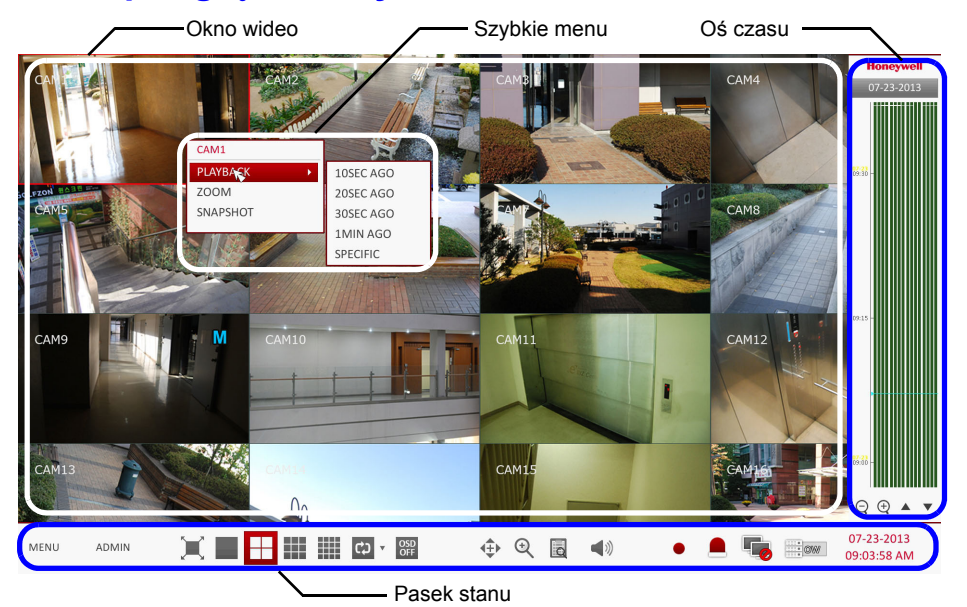

Pasek stanu

Do sterowania rejestratorem DVR można oprócz pilota używać paska stanu.

| Element    | Opis                                                                                                    |
|------------|----------------------------------------------------------------------------------------------------|
| MENU       | Umożliwia wybór pozycji menu służących do konfiguracji systemu, wyszukiwania i tworzenia kopii zapasowych.                                                                                                    |
| ADMIN      | Wyświetla identyfikator aktualnie zalogowanego użytkownika.                                                                                                    |
| X          | Umożliwia edycję układu ekranu w celu wyświetlania wideo w trybie pełnoekranowym lub wraz z paskiem stanu i osią czasu.                                                                                                    |
|            | Za pomocą tych ikon można wybrać tryb podzielonego ekranu (ekran pojedynczy albo 4-, 9- lub 16-panelowy).                                                                                                    |
| င္) •      | Umożliwia wybór sekwencji automatycznej. Kiedy użytkownik<br>rozplanuje kanały na odpowiednich panelach widoku<br>podzielonego ekranu, to ustawienie pojawia się jako następne do<br>wyboru. Bezpośredni wybór układu ekranu powoduje przełączenie<br>trybu ekranu zgodnie z konfiguracją. |
| OSD<br>OFF | Umożliwia wyświetlanie i ukrywanie menu ekranowego (OSD) na ekranie.                                                                                                    |
| <b>↓</b>   | Powoduje przejście do ekranu PTZ. Na ekranie PTZ można sterować operacjami PTZ kamery obsługującej te funkcje.                                                                                                    |

| Element (cd.)             | Opis                                                                                                    |
|---------------------------|----------------------------------------------------------------------------------------------------|
| €                         | Umożliwia powiększanie i pomniejszanie wybranego obrazu<br>wideo.                                                                                                    |
|                           | Wyświetla listę rejestru ostatnich zdarzeń nagrywania.                                                                                                    |
| <b>◀</b> 1)               | Do odsłuchu dźwięku można użyć kamery obsługującej wejście<br>audio.                                                                                                    |
| •                         | Rozpoczyna nagranie alarmowe.                                                                                                    |
|                           | Miga po wystąpieniu zdarzenia. Nie miga, jeżeli nie ustawiono<br>działania związanego ze zdarzeniem. Kliknij, aby wyświetlić<br>informacje o zdarzeniu.                                                                                                    |
|                           | Umożliwia sprawdzenie, czy połączenie sieciowe nawiązano z<br>zewnętrznego komputera PC, czy z urządzenia mobilnego. Po<br>kliknięciu wyświetla szczegółowe informacje o aktualnie<br>połączonych użytkownikach i umożliwia sprawdzenie stanu<br>połączenia sieciowego. |
| OW                        | Przedstawia informacje o miejscu na dysku. Jeżeli dysk został<br>ustawiony w trybie zastępowania, od początku operacji<br>zastępowania będzie wyświetlany napis "OW" (ang. Over Write —<br>zastępowanie).                                                               |
| 07-23-2013<br>09:03:58 AM | Wyświetla aktualną datę i godzinę.                                                                                                    |

## Szybkie menu

| Element          | Opis                                                                                                    |  |  |  |
|------------------|----------------------------------------------------------------------------------------------------|--|--|--|
| Numer kanału     | Przedstawia numer aktualnie wyświetlanego kanału.                                                                           |  |  |  |
| Playback         | Umożliwia odtwarzanie wideo na wybranym kanale od określonego czasu.                                                        |  |  |  |
| Zoom             | Umożliwia przejście do ustawień powiększenia cyfrowego.                                                                     |  |  |  |
| Snapshot Capture | Umożliwia zarejestrowanie obrazu z bieżącej transmisji wideo na żywo w formacie JPEG.                                       |  |  |  |
|                  | Uwaga Po zarejestrowaniu obrazu można go zapisać na dysku twardym lub wyeksportować do zewnętrznego urządzenia pamięci USB. |  |  |  |

## Oś czasu

| Element                                      |            | Opis                                                                                                    |  |  |
|----------------------------------------------|------------|----------------------------------------------------------------------------------------------------|--|--|
| Data na osi<br>czasu                         | 3-2013     | Wyświetla datę na bieżącej osi czasu. Kliknij ten przycisk, aby wybrać inną datę z osi czasu.                                                                                                    |  |  |
| Powiększanie i<br>pomniejszanie<br>osi czasu |            | Rozwijanie i zwijanie osi czasu                                                                                                    |  |  |
| Nawigacja po osi<br>czasu                    | <b>A V</b> | Umożliwia przejście do poprzedniego lub następnego<br>punktu w czasie na osi czasu. Do nawigacji po osi czasu<br>można także używać kółka myszy.                                                                                                    |  |  |
| Pasek osi<br>czasu                           |            | <ul> <li>Przedstawia zarejestrowane dane. Kolory poszczególnych pasków wskazują następujące informacje:</li> <li>zielony — nagrywanie ciągłe,</li> <li>czerwony — nagrywanie alarmowe,</li> <li>niebieski — nagrywanie po wykryciu ruchu,</li> <li>żółty — nagrywanie kryzysowe.</li> </ul> |  |  |

Uwaga Aby przejść do trybu odtwarzania, kliknij dwukrotnie oś czasu. Aby sporządzić kopię zapasową lub wyszukać zdarzenie z określonego obszaru, przeciągnij ją i upuść.

# Ustawianie języka

| DISPLAY |               |
|---------|---------------|
|         | •DISPLAY      |
| NITOR   | CAMERA TITLE  |
| UENCE   |               |
| TOUT    | •SCREEN MODE  |
|         | STATUS BAR OI |
|         | TIMELINE ON F |
|         | BORDER LINE   |
|         | BORDER COLO   |
|         | USER NAME     |
|         | •LANGUAGE     |
|         | LANGUAGE      |
|         |               |
|         |               |
|         |               |
|         |               |
|         |               |
|         |               |

мо

- na pasku stanu.
- 3. czeski, polski i rosyjski.
- 4. Kliknij przycisk APPLY.

### Ustawienie daty i godziny

- na pasku stanu.
- ustawienia czasu letniego.

### PRZESTROGA W przypadku znalezienia danych z tą samą godziną i datą duplikaty zostaną usunięte, dlatego należy sporządzić kopię zapasową istniejących już danych.

4. Kliknij przycisk APP

| SYSTEM             |               |
|--------------------|---------------|
| DATE / TIME >      | •TIME         |
| SYSTEM MANAGEMENT  | DATE,<br>DATE |
| SYSTEM INFORMATION | TIME          |
| CONTROL DEVICE     | •NETW         |
|                    | TIME          |
|                    | AUTO          |
|                    | SYNC          |
|                    | •TIME         |
|                    | TIME          |
|                    | DST           |

| E                  | ON        | \$ |        |       |       |
|--------------------|-----------|----|--------|-------|-------|
| IODE ICON          | ON        | \$ |        |       |       |
|                    |           |    |        |       |       |
|                    |           |    |        |       |       |
| E                  |           |    |        |       |       |
| N FULL SCREEN MODE | AUTO HIDE | ÷  |        |       |       |
| FULL SCREEN MODE   | AUTO HIDE | \$ |        |       |       |
|                    | ON        | \$ | D      |       |       |
| R                  | DARK GRAY | \$ | 115    |       |       |
|                    | ON        | \$ |        |       |       |
|                    |           |    |        |       |       |
|                    |           |    |        |       |       |
|                    | ENGLISH   | \$ |        |       |       |
|                    |           | )  |        |       |       |
|                    |           |    |        |       |       |
|                    |           |    |        |       |       |
|                    |           |    |        |       |       |
|                    |           |    |        |       |       |
|                    |           |    | CANCEL | APPLY | CLOSE |

1. Naciśnij przycisk SETUP na pilocie lub wybierz przycisk MENU > SYSTEM SETUP

#### 2. Na ekranie SYSTEM SETUP > DISPLAY wybierz pozycję OSD.

Wybierz preferowany język z listy rozwijanej języków. Dostępne są następujące opcje: angielski (domyślnie), francuski, hiszpański, włoski, holenderski, niemiecki,

1. Naciśnij przycisk SETUP na pilocie lub wybierz przycisk MENU > SYSTEM SETUP

#### 2. Na ekranie SYSTEM SETUP > SYSTEM wybierz pozycję DATE/TIME.

3. Na tym ekranie można określić format wyświetlania aktualnej godziny i daty. Można także skonfigurować synchronizację czasu przez sieć, strefę czasową oraz

|   |   | , |   |
|---|---|---|---|
| L | ٩ |   |   |
|   |   |   | , |
|   |   |   |   |

| SETTING    |                         |   |     |      |     |      |       |       |     |
|------------|-------------------------|---|-----|------|-----|------|-------|-------|-----|
| /TIME      | 07-23-2013 10:25:51 AM  | C |     | _    | _   | DATE | /TIME | _     |     |
| FORMAT     | MM/DD/YYYY              | - | Y   | EAR  | MON | DAY  | HOUR  | MIN   | SEC |
| FORMAT     | AM / PM                 | - | 1.8 | •    |     | •    |       | •     |     |
|            |                         |   | 2   | 2013 | 07  | 23   | 10    | 25    | 48  |
|            | ΔΤΙΟΝ                   |   | 1.5 | •    | -   | •    | •     | -     | •   |
|            |                         |   |     |      | ОК  |      | C     | ANCEL |     |
| SERVER     | pool.ntp.org            | C |     |      |     |      |       |       |     |
| TIME SYNC  | OFF                     | - |     |      |     |      |       |       |     |
| AT         | 00:00                   | - |     |      |     |      |       | 1     | ;   |
|            |                         |   |     |      |     |      |       |       |     |
|            |                         |   |     |      |     |      |       |       |     |
| ZONE / DST |                         |   |     |      |     |      |       |       |     |
|            |                         |   |     |      |     |      |       |       |     |
| ZONE       | GMT+00:00 Europe/London | - |     |      |     |      |       |       |     |
|            | ON                      | * |     |      |     |      |       |       |     |
|            |                         |   |     |      |     |      |       |       |     |

# **Nagrywanie**

### Ustawianie automatycznego nagrywania

1. Naciśnij przycisk MENU na pilocie i za pomocą przycisków kierunkowych wybierz pozycję RECORD SETUP, a następnie naciśnij przycisk ENTER.

Zamiast tego można wybrać MENU > RECORD SETUP na pasku stanu.

| RECORDING            |                                                                 |
|----------------------|-----------------------------------------------------------------|
| OPERATION MODE >>    | •RECORDING CONFIGURATION MODE                                   |
| CONTINUOUS RECORDING | MODE AUTO CONFIGURATION -                                       |
| MOTION RECORDING     | •AUTOMATIC RECORD CONFIGURATION MODE                            |
| ALARM RECORDING      | CONTINUOUS RECORD HIGH QUALITY BUT SHORT DURA     MOTION RECORD |
| PANIC RECORDING      | ALARM RECORD     MOTION/ALARM RECORD                            |
| NETWORKSTREAMING     | INTENSIVE MOTION RECORD INTENSIVE ALARM RECORD                  |
| AUDIO MAPPING        | O INTENSIVE MOTION/ALARM RECORD                                 |
|                      | PANIC RECORDING OPTIONS                                         |
|                      | PANIC RECORDING TIME MANUAL                                     |
|                      |                                                                 |

- 2. Jako wartość ustawienia RECORDING CONFIGURATION MODE wybierz AUTO CONFIGURATION
- 3. Wybierz AUTOMATIC RECORD CONFIGURATION MODE spośród następujacych opcji:
  - CONTINUOUS RECORD ALWAYS HIGH VIDEO QUALITY: sygnał będzie nagrywany zawsze z najwyższą jakością, niezależnie od zdarzenia.

Ze względu na najwyższą jakość nagrywania w tym trybie okres nagrywania jest najkrótszy w porównaniu z pozostałymi trybami.

- MOTION RECORD: nagrywanie będzie się rozpoczynać po wykryciu ruchu.
- ALARM RECORD: nagrywanie będzie się rozpoczynać tylko po wystąpieniu zdarzenia alarmowego.
- MOTION/ALARM RECORD: nagrywanie będzie się rozpoczynać tylko po wykryciu ruchu lub wystąpieniu zdarzenia alarmowego.
- INTENSIVE MOTION RECORD: sygnał będzie zazwyczaj nagrywany z niską jakością. Po wykryciu ruchu jakość zostanie przełączona na wysoką.
- INTENSIVE ALARM RECORD: sygnał będzie zazwyczaj nagrywany z niską jakością. Po wystąpieniu zdarzenia alarmowego jakość zostanie przełączona na wysoką.
- INTENSIVE MOTION/ALARM RECORD: sygnał będzie zazwyczaj nagrywany z niską jakością. Po wystąpieniu zdarzenia alarmowego lub wykryciu ruchu jakość zostanie przełączona na wysoką.
- 4. Kliknij przycisk APPLY.

# **Wyszukiwanie**

### Wyszukiwanie czasowe

- 1. W menu SEARCH wybierz pozycję TIME SEARCH
- 2. Określ wyszukiwaną datę i godzinę na kalendarzu w lewym rogu ekranu.

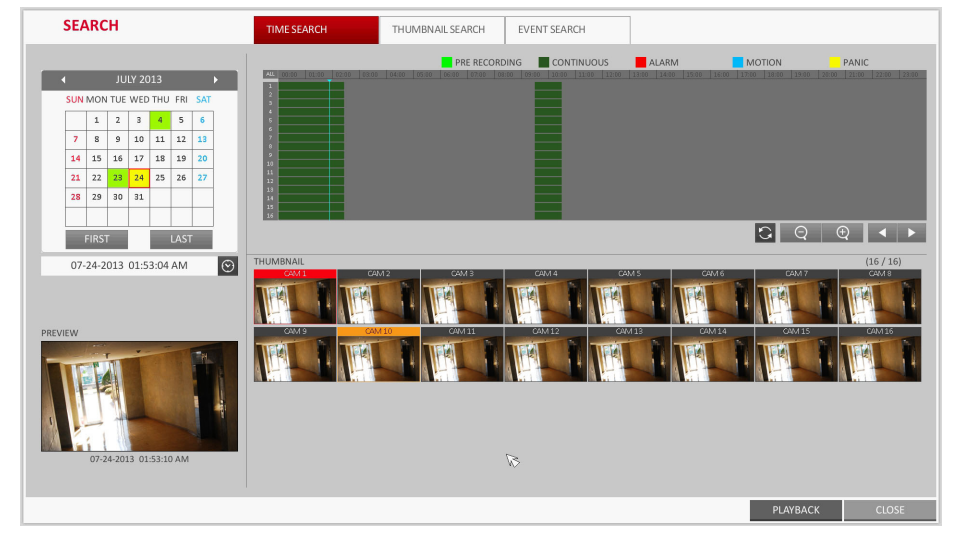

- Typ danych nagrania można określić na podstawie koloru na pasku:
  - jasnozielony (nagrywanie przed zdarzeniem) dane są nagrywane przed zdarzeniem po wybraniu ustawienia PRE RECORDING TIME w menu **OPERATION MODE.**
  - zielony (nagrywanie ciągłe) dane są nagrywane w trybie ciągłym
  - czerwony (nagrywanie alarmowe) dane są nagrywane po wystąpieniu zdarzenia alarmowego,
  - niebieski (nagrywanie po wykryciu ruchu) dane są nagrywane po wykryciu ruchu,
  - żółty (nagrywanie kryzysowe) dane są nagrywane w ręcznym trybie kryzysowym.
- 4. Kliknij, aby przejść do wybranej godziny rozpoczęcia na pasku godziny lub wyszukaj nagranie przy użyciu przycisków na dole paska stanu.
- 5. Wybierz element do odtworzenia i kliknij przycisk PLAYBACK.

#### **PRZESTROGA** Kliknij, aby przejść do określonej godziny, lub kliknij dwukrotnie tę godzinę na pasku godziny, aby odtworzyć zarejestrowane wtedy dane wideo.

Uwaga Szczegółowe informacje na temat wyszukiwania zdarzeń i przy użyciu miniatur można znaleźć w instrukcji obsługi.

# Ustawienia sieciowe

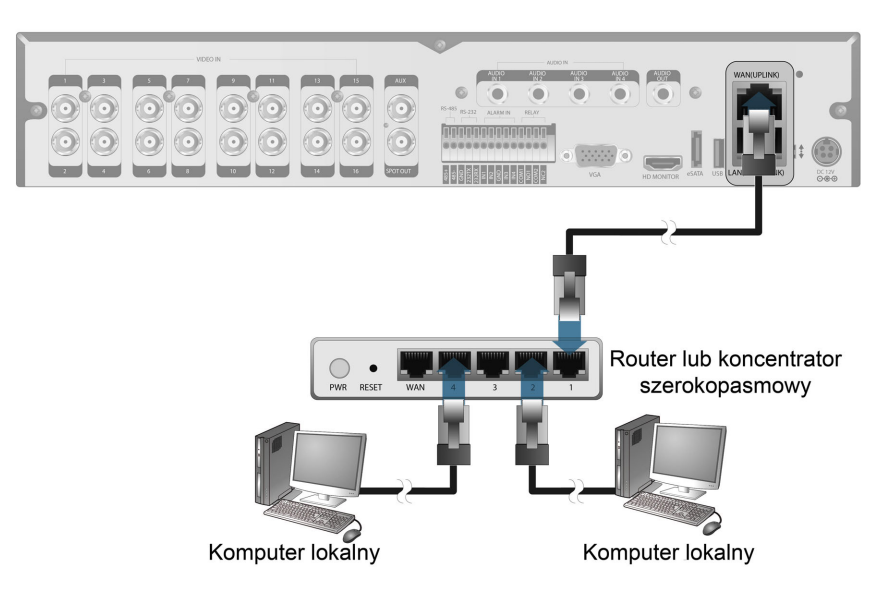

# Ustawianie połączenia sieciowego

- 1. Połącz gniazdo WA tylnym panelu rejes dowolnym dostępny routera oprócz gnia
- 2. Połącz gniazdo WA routera bezpośredn stałego łącza sieci LAN lub z modemem xDSL.
- 3. Sprawdź informacje o adresie sieciowym, jeżeli używasz środowiska sieciowego połaczonego z tym samym routerem.
- 4.

### Konfiguracja ustawień sieciowych

- > NETWORK > IP SETUP.
- b. polach.
- C.
  - DVR).

| NETWORK      |        |
|--------------|--------|
| SETUP        |        |
| INS          | DHCP   |
|              | IP ADD |
| 1AIL         | GATEV  |
|              | SUBNE  |
| TWORK STATUS | 1ST DM |
|              | 2ND D  |
|              |        |
|              | RTSP S |
|              | WEB S  |
|              |        |
|              | MAX T  |
|              |        |

- d.
- f.

| I. Local A. |
|-------------|
|             |
| General S   |
| Connect     |
| 2           |
|             |

| Local Area Connection Status                                                                     | ?                |
|--------------------------------------------------------------------------------------------------|------------------|
| General Support                                                                                  |                  |
| Connection status                                                                                |                  |
| Address Type:                                                                                    | Assigned by DHCP |
| 🕰 IP Address:                                                                                    | 192, 168, 0, 24  |
| Subnet Mask:                                                                                     | 255, 255, 255, 0 |
| Default Gateway:                                                                                 | 192, 168, 0, 1   |
| Details                                                                                          |                  |
| Windows did not detect problems with this<br>connection. If you cannot connect, click<br>Repair. | Repair           |
|                                                                                                  |                  |

Przejdź do menu ustawień sieciowych rejestratora DVR i wprowadź adres IP oraz inne ustawienia sieciowe (zobacz Konfiguracja ustawień sieciowych na stronie 3).

a. W menu głównym rejestratora DVR wybierz kolejno pozycje SYSTEM SETUP

Usuń zaznaczenie pola wyboru DHCP i wprowadź informacje w wymaganych

Sprawdź informacje o adresie sieciowym w ustawieniach środowiska sieciowego i wprowadź prawidłowe dane w następujących polach:

IP ADDRESS: (wprowadź adres IP, który ma być używany przez rejestrator

GATEWAY: 192.168.0.1 (wprowadź adres bramy).

SUBNET MASK: 255.255.255.0 (wprowadź maskę podsieci).

1ST, 2ND DNS SERVER: 168.126.63.1 (wprowadź adres serwera DNS).

| Р              |               | ✓              |        | RENEW       |
|----------------|---------------|----------------|--------|-------------|
|                |               |                |        |             |
| DDRESS         |               |                |        |             |
| EWAY           | 192.168.150.1 |                |        |             |
| NET MASK       |               | 255.255.255.0  |        |             |
| DNS SERVER     |               |                |        | 8           |
| DNS SERVER     |               |                |        |             |
|                |               |                |        |             |
| P SERVICE PORT | 5554          | AUTO PORT FORW | ARDING | DELETE PORT |
| SERVICE PORT   | 8080          | AUTO PORT FORW | ARDING | DELETE PORT |
|                |               |                |        |             |
| TX SPEED       |               | MAX \$         |        |             |
|                |               |                |        |             |

Uwaga Wprowadź adres IP z zakresu prywatnych adresów IP udostępnianych przez router (na przykład: 192.168.1.2~254, 192.168.0.2~254 itd.).

Na zakończenie skonfiguruj przekierowanie portów usług RTSP i Web. W tym celu kliknij przycisk Auto Port Forwarding.

Domyślna wartość portu usługi Web to 8080.

Kliknij przycisk AUTO PORT FORWARDING w odniesieniu do każdego portu. Zostanie wyświetlony komunikat z potwierdzeniem.

Kliknij przycisk APPLY i zamknij menu. Konfiguracja ustawień sieciowych rejestratora DVR została ukończona.

Uwaga Niektóre modele routerów mogą nie obsługiwać prawidłowo standardu UPnP. Jeżeli po skonfigurowaniu ustawień PORT FORWARDING zostanie wyświetlony komunikat o błędzie, skonfiguruj ręcznie ustawienia DMZ lub przekierowania portów na routerze, korzystając z jego instrukcji obsługi.

#### Dalsza konfiguracja połączenia sieciowego- DDNS

1. Po ukończeniu konfiguracji ustawień sieciowych (zobacz Konfiguracja ustawień sieciowych na stronie 3) skonfiguruj ustawienia DDNS, aby umożliwić dostęp do rejestratora DVR z zewnątrz.

W menu głównym rejestratora DVR wybierz kolejno pozycje SYSTEM SETUP > NETWORK > DDNS.

| NETWORK        |             |                          |                   |      |
|----------------|-------------|--------------------------|-------------------|------|
| IP SETUP       |             |                          |                   |      |
|                | DDNS        | ON                       | \$                |      |
| DDNS >         |             |                          |                   |      |
|                | DDNS SERVER | dvrlink.net              |                   |      |
| EMAIL          | DVR NAME    | 00115f0dca16             | DDNS REGISTRATION | TEST |
|                | DVR ADDRESS | 00115f0dca16.dvrlink.net | DDNS CONNECTION 1 |      |
| NETWORK STATUS |             |                          | đ                 |      |
|                |             |                          |                   |      |

2. Zmień nazwę rejestratora DVR. (Domyślną nazwą rejestratora DVR jest jego adres MAC).

Wprowadź nazwę, która może zawierać litery i cyfry.

Kliknij przyciski DDNS REGISTRATION TEST i DDNS CONNECTION TEST w 3. podanej kolejności.

Jeżeli zostanie wyświetlony komunikat o powodzeniu operacji, sprawdź adres rejestratora DVR i kliknij przycisk APPLY u dołu ekranu.

- Sprawdź adres rejestratora DVR oraz port usługi Web w ustawieniach sieciowych, a 4 następnie sprawdź, czy dowolny komputer połączony z Internetem może uzyskać dostęp do rejestratora DVR.
- 5. Jeżeli w menu DDNS jako nazwę rejestratora DVR wpisano mydvr, przeglądarka Web Viewer będzie dostępna pod adresem http://mydvr.dvrlink.net: 8080.

### Uzyskiwanie dostępu do przeglądarki Web Viewer

1. Otwórz przeglądarkę internetową i wprowadź adres IP lub URL rejestratora DVR na pasku adresu.

Jeżeli na przykład używasz usługi DDNS rejestratora DVR: http://00115f123456.dvrlink.net:8080

Jeżeli używasz adresu IP rejestratora DVR: http://192.168.0.210: 8080

Więcej informacji na temat ustawień routera i sieciowych można znaleźć w instrukcji obsługi dodanej do urządzenia.

The server 192.168.0.59 at WEB Remote Viewer requires a username and

Warning: This server is requesting that your username and password be sent in an insecure manner (basic authentication without a secure

OK Cancel

Install

User name

Password

Windows Security

connection).

- Po wyświetleniu okna 2. dialogowego logowania wprowadź nazwę użytkownika i hasło
- Uwaga Domyślne wartości nazwy użytkownika i hasła:
  - Nazwa użvtkownika: ADMIN
  - Hasło: 1234

Podczas wprowadzania nazwy użytkownika ważna jest wielkość liter.

- Przed włączeniem dodatku kliknij górny pasek ostrzeżenia, aby zainstalować 3. formant ActiveX.
  - on: 'regtrustsite Control' from 'AHOPE Co., LTD.'. What's the risk?
- 4. Po wyświetleniu się okna z ostrzeżeniem o zabezpieczeniach kliknij przycisk Instaluj.
- Po całkowitym zainstalowaniu formantu ActiveX zostanie wyświetlony ekran 5. podglądu na żywo.
- Uwaga Wiecej informacji o korzystaniu z programu Web Viewer można znaleźć w instrukcji obsługi.

# 6 Uzyskiwanie dostępu do przeglądarki Mobile Viewer

# Pobieranie przeglądarki do systemu iOS i uzyskiwanie do niej dostepu

- 1. Używając urządzenia iPhone lub iPad, przejdź do sklepu App Store.
- 2. Na dolnym pasku menu kliknij ikonę Wyszukaj
- 3. Wpisz HREP2 na pasku wyszukiwania
- Wybierz pozycję HREP2, aby 4 zainstalować tę aplikację.
- 5. Po zakończeniu instalacji wybierz ponownie ikonę HREP2, aby uruchomić tę aplikację.

# **Pobieranie** przeglądarki do systemu Android i uzyskiwanie do niej dostępu

- 1. Używając smartfonu, przejdź do Sklepu Play.
- Na górnym pasku menu kliknij 2. ikonę Wyszukaj.
- Wpisz HREP2 na pasku wyszukiwania 3.
- Wybierz pozycję HREP2, aby 4
- 5. pobierz, aby zainstalować
- Po zakończeniu instalacji 6. przeglądarki zdalnej.

# Oświadczenia o zgodności z przepisami

### Oświadczenie o zgodności z wymogami komisji FCC

Informacja dla użytkownika: niniejsze urządzenie przeszło pomyślnie testy zgodności z wymogami dla urządzeń cyfrowych klasy A, w rozumieniu art. 15 przepisów FCC. Przepisy te zostały opracowane w celu zapewnienia, w granicach rozsądku, ochrony przed zakłóceniami, które mogą pojawić się podczas używania urządzenia w środowisku ogólnodostępnym. Urządzenie wytwarza, wykorzystuje i może emitować energię w

HREP2 HREP DVF

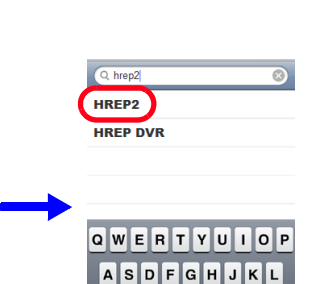

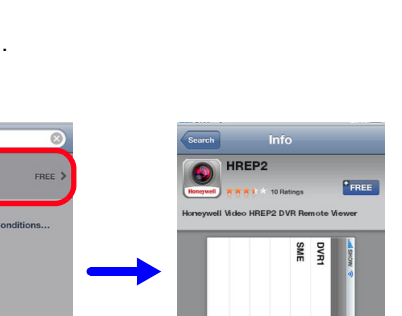

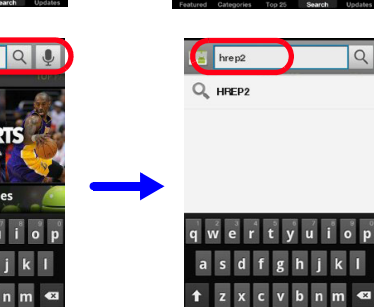

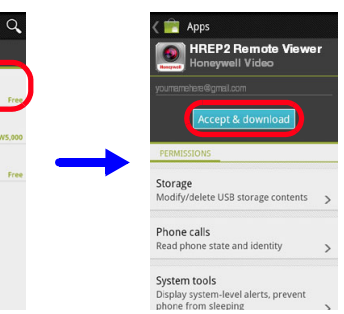

123 💩 🖳 🗀 . 🐾 Q

| /                       | Praw    |
|-------------------------|---------|
| $\overline{\mathbf{A}}$ | krajóv  |
| $\sim$                  | Gdy p   |
|                         | zutyliz |
|                         | przep   |

www.honeywell.com/security/nl +31 (0) 299 410 200 (alleen voor Noord-Europa) https://www.honeywellsystems.com/ss/techsupp/index.html Dokument 800-16655 – wersja A – 01/2014

© 2014 Honeywell International Inc. Wszelkie prawa zastrzeżone. Nie wolno powielać żadnej cześci niniejszej publikacji bez pisemnej zgody firmy Honeywell. Podane tu informacje są uważane za dokładne i zgodne z prawdą. Firma Honeywell nie ponosi jednak żadnej odpowiedzialności za jakiekolwiek następstwa wykorzystania tych informacji. Podane tu informacje mogą ulec zmianie bez powiadomienia. W celu uwzględnienia tych zmian mogą być publikowane poprawki lub nowe wydania niniejszej publikacji.

ON SPORTS wertyuio asd fghjkl 🕇 z x c v b n m 👁

- zainstalować tę aplikację.
- Kliknij przycisk Zaakceptuj i przeglądarkę.
- można uruchomić aplikację

QWERTYUIOP ASDFGHJKL ZXCVBNM 🛛 SZXCVBNM 🛛 123 @

naprawić na własny koszt.

**Uwaga** Zmiany lub modyfikacje urządzenia niezatwierdzone przez instytucje odpowiedzialne za zgodność z normami mogą skutkować zakazem używania urządzenia.

### Oświadczenie o zgodności z normą kanadyjską

To urządzenie cyfrowe klasy A jest zgodne z kanadyjską normą ICES-003. Cet appareil numérique de la Classe A est conforme à la norme NMB-003 du Canada.

#### Ameryka Północna

C22.2 No. 60950-1.

#### Europa

Wytwórca oświadcza, że urządzenie dostarczone z niniejszą instrukcją spełnia zasadnicze wymagania dyrektywy EMC (2004/108/UE), dyrektywy niskonapięciowej LVD (2006/95/WE) oraz dyrektywy RoHS (2011/65/UE), a także spełnia wymagania wyznaczone przez normę PN-EN 55022 dotyczącą emisji, PN-EN 50130-4 dotyczącą odporności, PN-EN 60950 dotyczącą bezpieczeństwa urządzeń techniki informatycznej oraz PN-EN 50581 dotyczącą oceny wyrobów elektrycznych i elektronicznych z uwzględnieniem ograniczenia stosowania substancji niebezpiecznych.

### PRZESTROGA W celu spełnienia wymagań normy PN EN 50130-4 do zasilania należy stosować zasilacz UPS.

**OSTRZEŻENIE** To urządzenie jest produktem klasy A. W środowisku domowym ten produkt może powodować zakłócenia radiowe. W takim przypadku użytkownik może być zmuszony do podjęcia odpowiednich działań.

### Postępowanie ze zużytym sprzętem elektrycznym i elektronicznym (dyrektywa WEEE)

123 SYM 🗢 🖳 🛏 . 🎇 Q

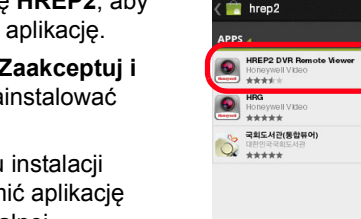

postaci fal radiowych. Jeśli jest zainstalowane niezgodnie z niniejszą instrukcją, może powodować zakłócenia fal radiowych. Użytkowanie urządzenia na terenie mieszkalnym może powodować występowanie zakłóceń, których skutki użytkownik bedzie musiał

### Oświadczenie wytwórcy dotyczące zgodności

Sprzęt dostarczany z niniejszą instrukcją spełnia wymagania norm UL 60950-1 i CSA

vidłowa utylizacja produktu (dotyczy Unii Europejskiej i innych w europejskich z wprowadzonym systemem segregacji śmieci).

produkt przestanie działać, powinien zostać prawidłowo izowany zgodnie z wszelkimi obowiązującymi lokalnymi pisami prawa, regulacjami i procedurami.

# Honeywell